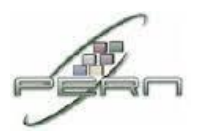

## Configuring "HEC Smart University" on an IOS device

Under Settings | Wi-Fi | Select "HEC Smart University"

| 12:27 PM                                                          | 86% 🛲                                                                                                    |
|-------------------------------------------------------------------|----------------------------------------------------------------------------------------------------|
| Wi-Fi                                                             | _                                                                                                    |
|                                                                   |                                                                                                    |
| etwork                                                            |                                                                                                    |
| guest                                                             | <b>∻ 0</b>                                                                                                    |
| University                                                        |                                                                                                    |
|                                                                   | ₽∻ 📀                                                                                                    |
|                                                                   | >                                                                                                    |
| Networks                                                          | OFF                                                                                                    |
| hetworks will b<br>/. If no known<br>will have to m<br>a network. | e joined<br>networks are<br>ianually select                                                                            |
|                                                                   | 12:27 PM<br>Wi-Fi<br>etwork<br>guest<br>University<br>Networks will b<br>. If no known<br>will have to m<br>a network. |

Enter your <u>username@hec.gov.pk</u> and password and click Join.

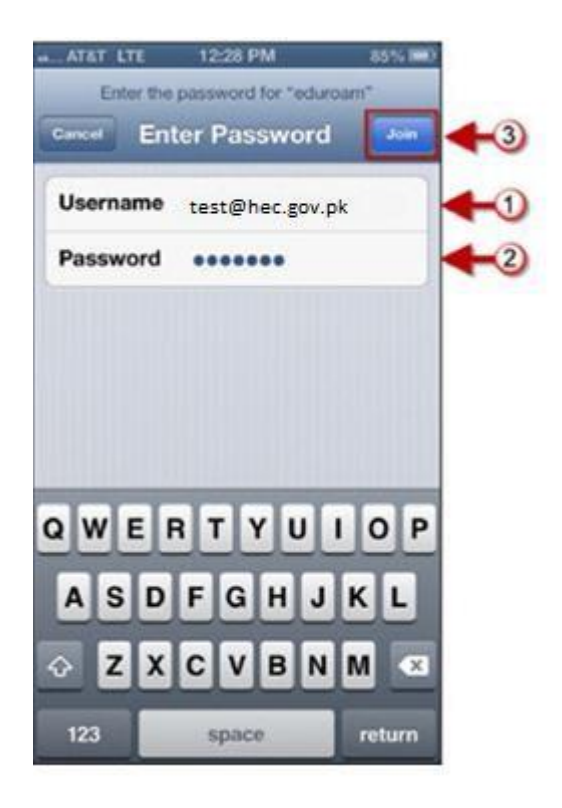

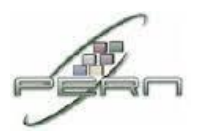

## **Click Accept**

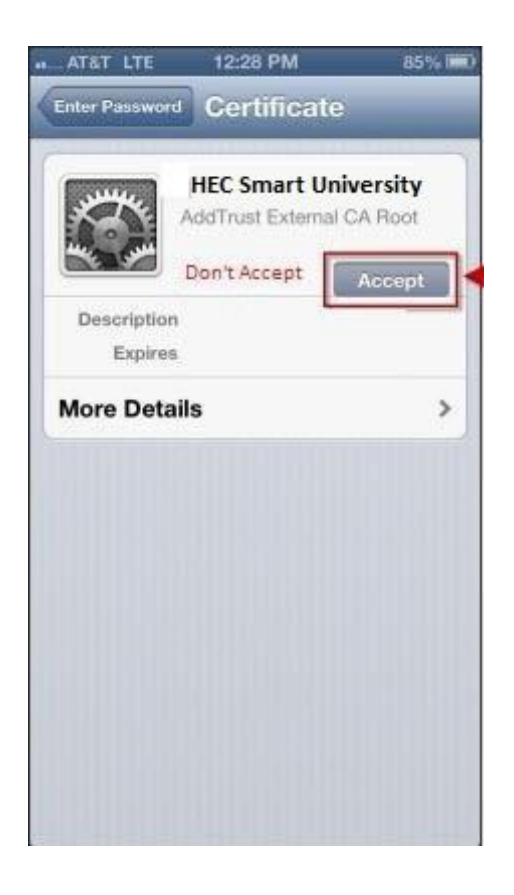

You are now connected to "HEC Smart University".

| AT&T 穼                                     | 12:28 PM                                                        | 85% 📖                                      |
|--------------------------------------------|-----------------------------------------------------------------|--------------------------------------------|
| Settings                                   | Wi-Fi                                                           | _                                          |
| Wi-Fi                                      |                                                                 |                                            |
| Choose a N                                 | etwork                                                          |                                            |
| clemsong                                   | guest                                                           | ÷ 🧿                                        |
| ✓ HEC Smar                                 | t University                                                    | @ ∻ 📀                                      |
| tigernet                                   |                                                                 | ₽ 🗢 📀                                      |
| Other                                      |                                                                 | >                                          |
| Ask to Join                                | Networks                                                        | OFF                                        |
| Known r<br>automatically<br>available, you | etworks will b<br>. If no known<br>will have to m<br>a network. | e joined<br>networks are<br>anually select |